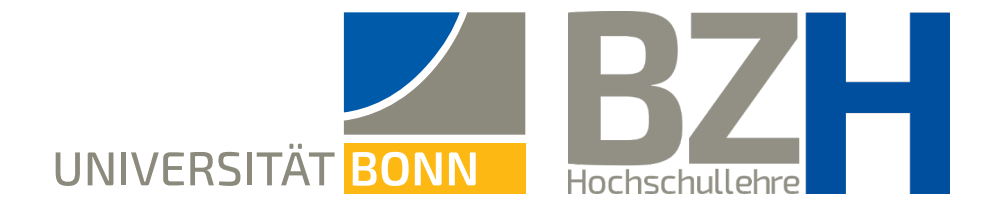

# Whiteboard-Nutzung in Zoom: Übersicht der einzelnen Werkzeuge

Diese Anleitung zeigt, wie Sie das Whiteboard und seine Werkzeuge in Zoom nutzen können.

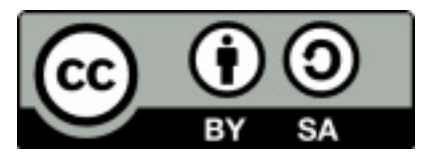

Bonner Zentrum für Hochschullehre, 2024

#### Inhaltsverzeichnis

- Wichtiges vorab 3
- Einstellungen auf der Zoom-Seite 4
- Whiteboards außerhalb von Meetings erstellen 6
  - Whiteboard im Meeting erstellen 7
    - Werkzeugleiste und Seiten 8
      - Auswählen und Greifen 9
        - Zeichnen und Linie 10
        - Form und Rahmen 11
        - Text und Kurznotiz 12
          - Kommentare 13
            - Vorlagen 14
  - Datei hochladen und weitere Tools 15
  - Präsentation, Voting, Timer, Laser 16
- Whiteboard exportieren und weitere Funktionen 17
  - Freigabeelemente 18
  - Mehr Unterstützung gewünscht? 19

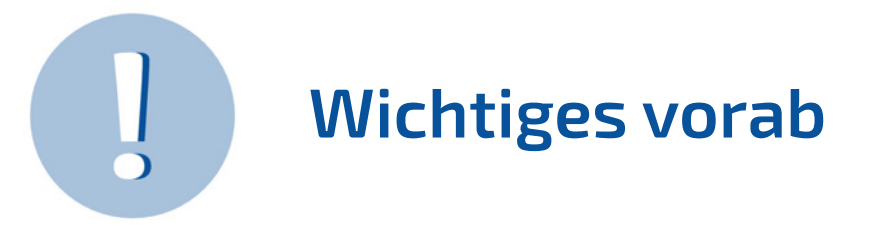

- → Über die Whiteboard-Funktion steht Ihnen das sog. Whiteboard zum kollaborativen Arbeiten in Zoom zur Verfügung. Es verfügt über mehrere Werkzeuge, die in dieser Anleitung vorgestellt werden.
- → Die Screenshots in dieser Anleitung geben die Sicht des Moderierenden wieder. Wenn ein Whiteboard während eines Meetings geöffnet ist, stehen diese allerdings auch den Teilnehmenden zur Verfügung.
- Sowohl die Moderator\*innen als auch die Studierenden (je nach Einstellung, Seite 4) können die Whiteboards als PDF- oder als PNG-Datei speichern.
- → Gespeicherte Whiteboards können für die weitere Bearbeitung in einer nächsten Sitzung genutzt werden. So können Sie Studierenden über eCampus oder Sciebo beispielsweise Whiteboard-Vorlagen zur Verfügung stellen, die in einem Meeting bearbeitet werden. Auch im Kurs einmal erstellte oder beschriebene Whiteboards können auf diese Art noch einmal geteilt und für Input oder Diskussion genutzt werden.

### Einstellungen auf der Zoom-Seite

Loggen Sie sich auf der Zoom-Seite der Universität Bonn ein. Navigieren Sie zum Bereich **Einstellungen** und dort bis zum Reiter **Whiteboard**.

Über den Punkt Whiteboard im Meeting können Sie Ihren Teilnehmer\*innen den Export von Whiteboard-Inhalten und die Freigabe von Whiteboards erlauben oder verbieten.

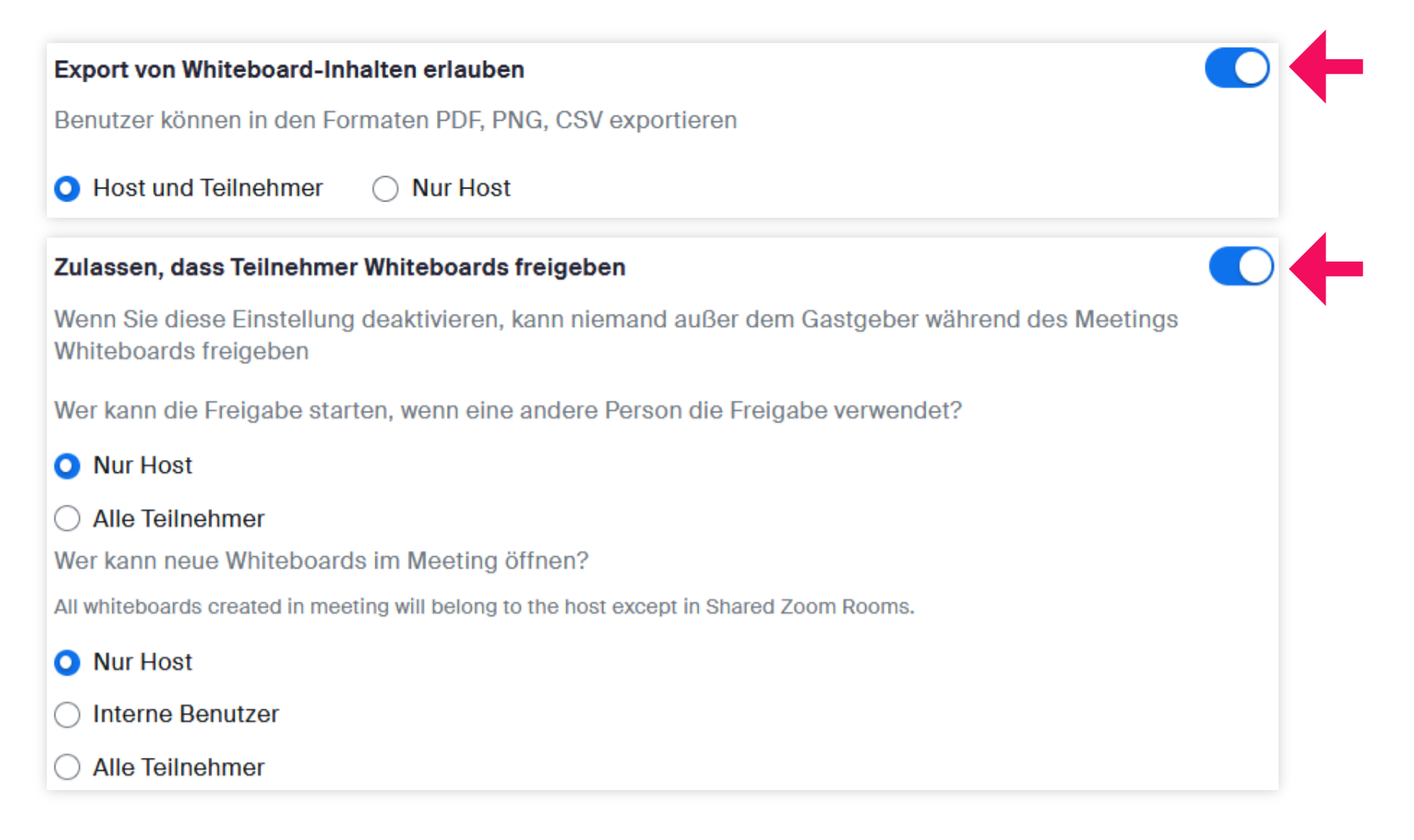

# Einstellungen auf der Zoom-Seite

Im Bereich Whiteboard außerhalb vom Meeting bestimmen Sie, ob die Teilnehmenden Whiteboard-Inhalte außerhalb eines Meetings exportieren dürfen.

Zugriffsrechte vergeben Sie an die Teilnehmenden im Bereich Standardmäßige Whiteboard-Freigabe.

In den Anderen Einstellungen können Sie die Kommentar-Funktion für Ihre Teilnehmer\*innen einschränken.

#### Export von Whiteboard-Inhalten erlauben

Standard-Zugriffsebene

O Universität Bonn

O Nur eingeladene Benutzer

Verfasser des Kommentars

Zugriff hat:

Jeder

Zugriffsebene:

Zuschauer

Editor

Benutzer können in den Formaten PDF, PNG, CSV exportieren

#### Standardeinstellungen für Erweiterte Freigabe

- Benutzer können auf oder unter ihrer Berechtigungsstufe freigeben
- Interne Benutzer können mit externen Benutzern teilen
- Externe Benutzer können andere Benutzer einladen

#### Allow users to comment on whiteboards

#### Whiteboards außerhalb von Meetings erstellen

Loggen Sie sich auf der Zoom-Seite der Universität Bonn ein. Navigieren Sie zum Bereich Whiteboards und klicken auf **Neues Whiteboard** oder wählen Sie ein bereits vorhandenes Whiteboard aus der Liste aus.

| Whiteboards    | 3               |               |           |                          |                |                                                                                                    |                 | + Ne          | eues Whiteboard |
|----------------|-----------------|---------------|-----------|--------------------------|----------------|----------------------------------------------------------------------------------------------------|-----------------|---------------|-----------------|
| Alle Whiteboar | ds Kürzlich     | Meine White   | eboards F | ür mich freigeg          | geben Mit St   | ern markiert                                                                                                    | Papierkorb      | Projekte      |                 |
| Vorlagen       |                 |               |           |                          |                |                                                                                                    |                 |               | Alle Vorlagen   |
|                |                 |               |           | • 22 10 11<br>• 10 10 10 |                | in the second second se |                 |               |                 |
| Plan für Produ | Persona-Builder | Venn-Diagramm | SWOT      | Designkritik             | Meetingnotizen | Notenblatt                                                                                                    | Prioritätsmatri | Wie könnten w | Langfristiger I |
| Q Suche        |                 |               |           |                          |                |                                                                                                    |                 |               |                 |
| 0              | Name 🗸          |               | Mit Ste   | rn markiert Admin        | · ~            | Projekt                                                                                                    | Geänd           | ert ~         |                 |
|                | Whiteboard 1    |               | ☆         |                          |                |                                                                                                    |                 |               | <i>*</i> ···    |
|                | Whiteboard 2    |               | 습         |                          |                |                                                                                                    |                 |               | A               |
|                | Whiteboard 3    |               |           |                          |                |                                                                                                    |                 |               | <i>*</i> ···    |

# 4 Whiteboards im Meeting erstellen

Während eines laufenden Meetings können jederzeit neue Whiteboards erstellt oder vorab gespeichterte Whiteboards geöffnet und geteilt werden.

Klicken Sie dazu in der Steuerungsleiste am unteren Bildschirmrand auf Whiteboards und wählen Sie anschließend Neues Whiteboard oder Vorhandene Whiteboards. Legen Sie für den letzteren Fall anschließend fest, ob das Whiteboard im Präsentationsmodus oder zur Zusammenarbeit geöffnet werden soll.

|                                                                                                    |                            |                              |                 |              | <ul> <li>Neues W</li> <li>Vorhande</li> </ul> | hiteboard<br>ene Whiteboards |
|----------------------------------------------------------------------------------------------------|----------------------------|------------------------------|-----------------|--------------|-----------------------------------------------|------------------------------|
| Chat Bildschirm freigeben Aufzeichnen Umfra                                                                                                    | gen/Quiz Breakout Sessions | € <sup>+</sup><br>Reaktionen | u<br>Hand heben | ہے م<br>Apps | Whiteboards                                   | Notizen Beenden              |
| In welchen Modus möchten Sie das E                                                                                                    | Board öffnen?              |                              |                 |              | 1                                             |                              |
| Meetingteilnehmer erhalten Bearbeitungszugriff.<br>Präsentieren<br>Meetingteilnehmer erhalten schreibgeschützten Zugriff und das Board<br>geöffnet. | wird im Präsentationsmodus | -                            |                 |              |                                               |                              |
| Verifizierten Meetingteilnehmern nach Schließen des Whitel<br>gewähren.                                                                             | ooards dauerhaften Zugriff |                              |                 |              |                                               |                              |
| Abi                                                                                                    | Board öffnen               |                              |                 |              |                                               |                              |

# Werkzeugleiste und Seiten

∽ 0 പ / т ┏ æ Ħ ⊟ ↥ °≁  $\approx$ 

5

Im linken Bereich des Whiteboards erscheint die Werkzeugleiste. Rechts unten sehen Sie die Steuerungselemente.

Über das **Seitensymbol** (blauer Button im Screenshot) können Sie neue Seiten zu Ihrem Whiteboard hinzufügen, zwischen Seiten blättern oder Seiten(-inhalte) löschen.

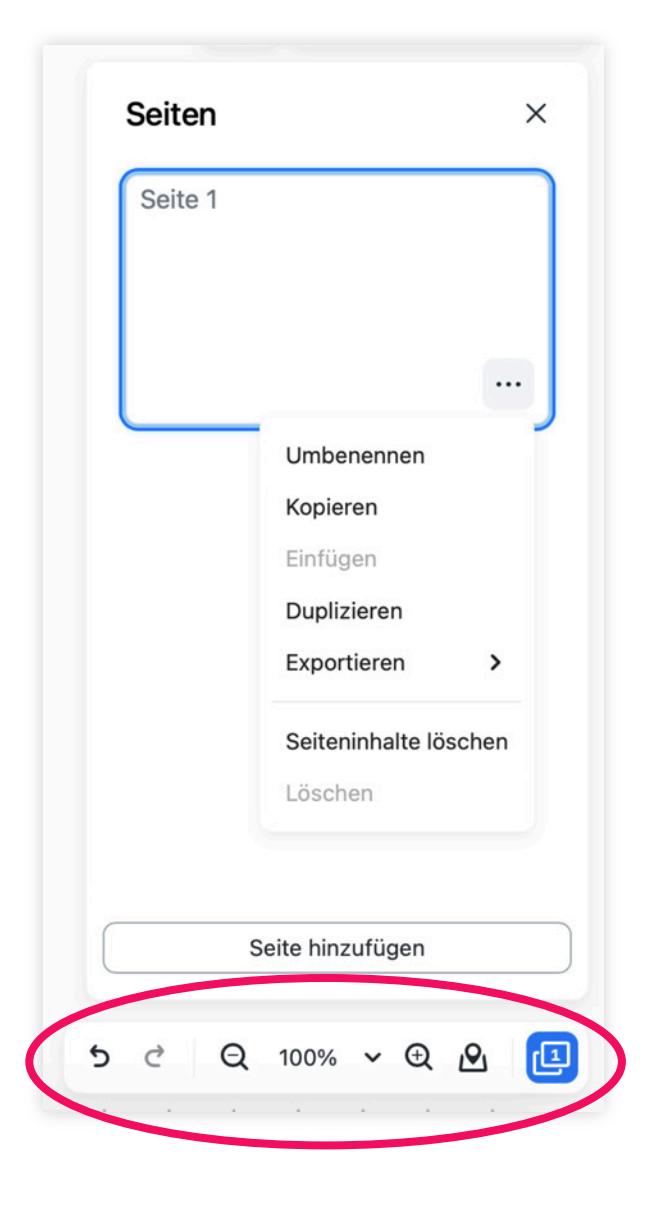

Whiteboard-Nutzung in Zoom

## Auswählen und Greifen

Mit dem Werkzeug Auswählen können Sie Elemente auf der Fläche "anfassen" und verschieben.

> Um mehrere Objekte zeitgleich auszuwählen, halten Sie die Shift-Taste gedrückt.

Mit dem Werkzeug **Greifen** verschieben und bestimmen Sie den aktuell sichtbaren Bereich Ihres Whiteboards.

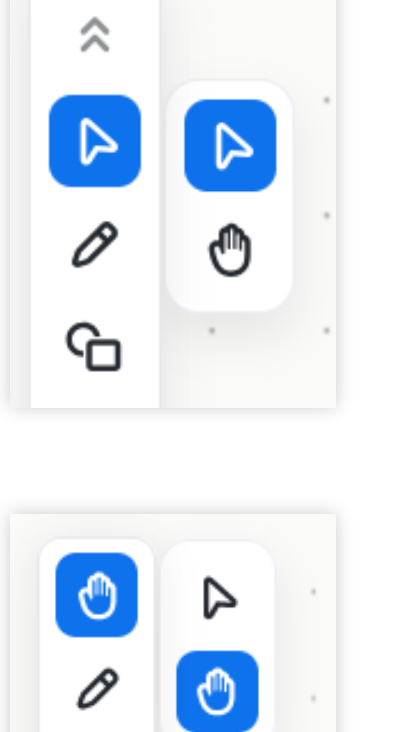

Ein Beispiel für die Verwendung des Werkzeugs:

|    |     | Deee |     |     |        |       |      |    |    |         |   |   |
|----|-----|------|-----|-----|--------|-------|------|----|----|---------|---|---|
|    |     | Dona | iu  |     |        |       |      |    |    |         |   |   |
|    |     |      |     |     |        | Rheir | n .  |    | На | vel     |   |   |
|    |     |      |     | Inn | 1      |       |      |    |    |         |   |   |
|    |     |      |     |     |        |       |      |    |    |         |   |   |
|    |     |      |     |     |        |       |      |    |    | Main    |   |   |
|    |     | Mo   | sel |     |        |       |      |    |    |         |   |   |
|    |     |      |     |     |        |       |      |    |    |         |   |   |
|    |     |      |     |     |        |       | Od   | er |    |         |   |   |
|    |     |      |     |     | Salzac | h     |      |    |    |         |   |   |
|    |     |      |     |     |        |       |      |    | E  | lbe     |   |   |
|    |     |      |     |     |        |       |      |    |    |         |   |   |
|    |     |      |     |     |        |       |      |    |    |         |   |   |
|    |     |      |     |     |        |       |      |    |    |         |   |   |
|    |     |      |     |     |        |       |      |    |    |         |   |   |
|    |     |      |     |     |        | · (   |      |    |    |         |   |   |
|    |     |      |     |     |        |       |      |    |    |         |   |   |
|    |     |      |     |     |        |       |      |    |    |         |   |   |
|    | Elb | e.   |     | •   |        | Rhei  | in . |    |    | Donau   | • |   |
|    | Od  | er   |     |     |        | Mai   | n    |    |    | Inn     |   |   |
|    | Ha  | vel  |     |     |        | Mos   | el   |    | ·  | Salzach | • |   |
|    |     |      |     |     |        |       |      |    |    |         |   |   |
| t, |     |      |     |     |        |       |      |    |    |         |   |   |
|    | •   |      | •   | •   |        |       |      |    | •  |         | • | • |
|    |     |      |     |     |        |       |      |    |    |         |   |   |

# Zeichnen und Linie

Das Werkzeug Zeichnen:

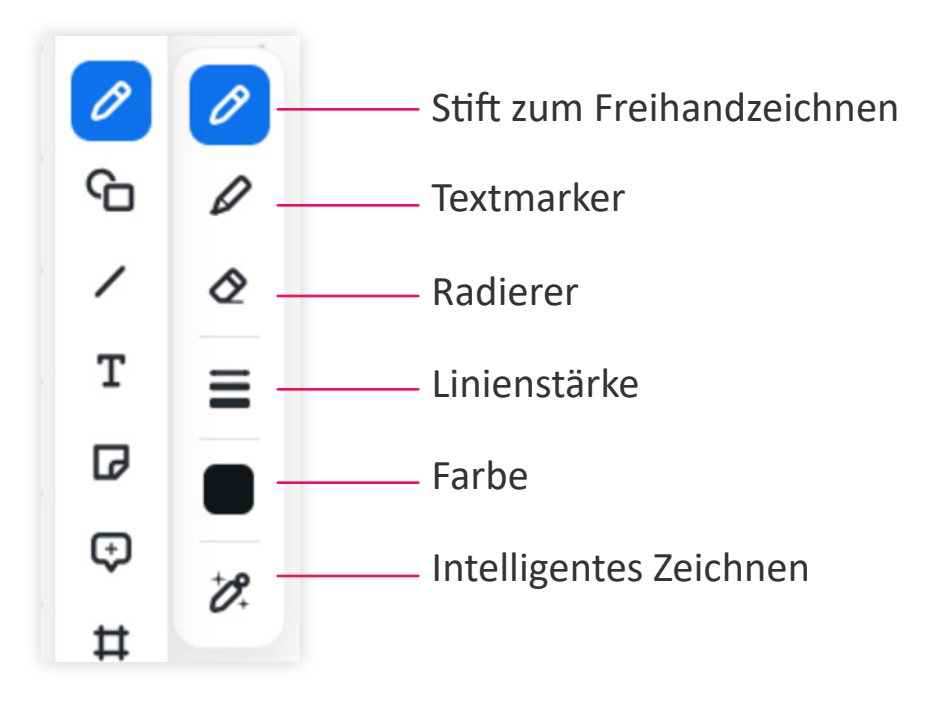

Die Linie sowie den einfachen oder doppelseitigen Pfeil nutzen Sie zum Verbinden zweier Objekte. Einen automatischen Richtungswechsel erzeugen Sie mithilfe der separaten Werkzeugleiste (rote Markierung im Screenshot).

> Rechts sehen Sie Beispiele für die Verwendung des Werkzeugs:

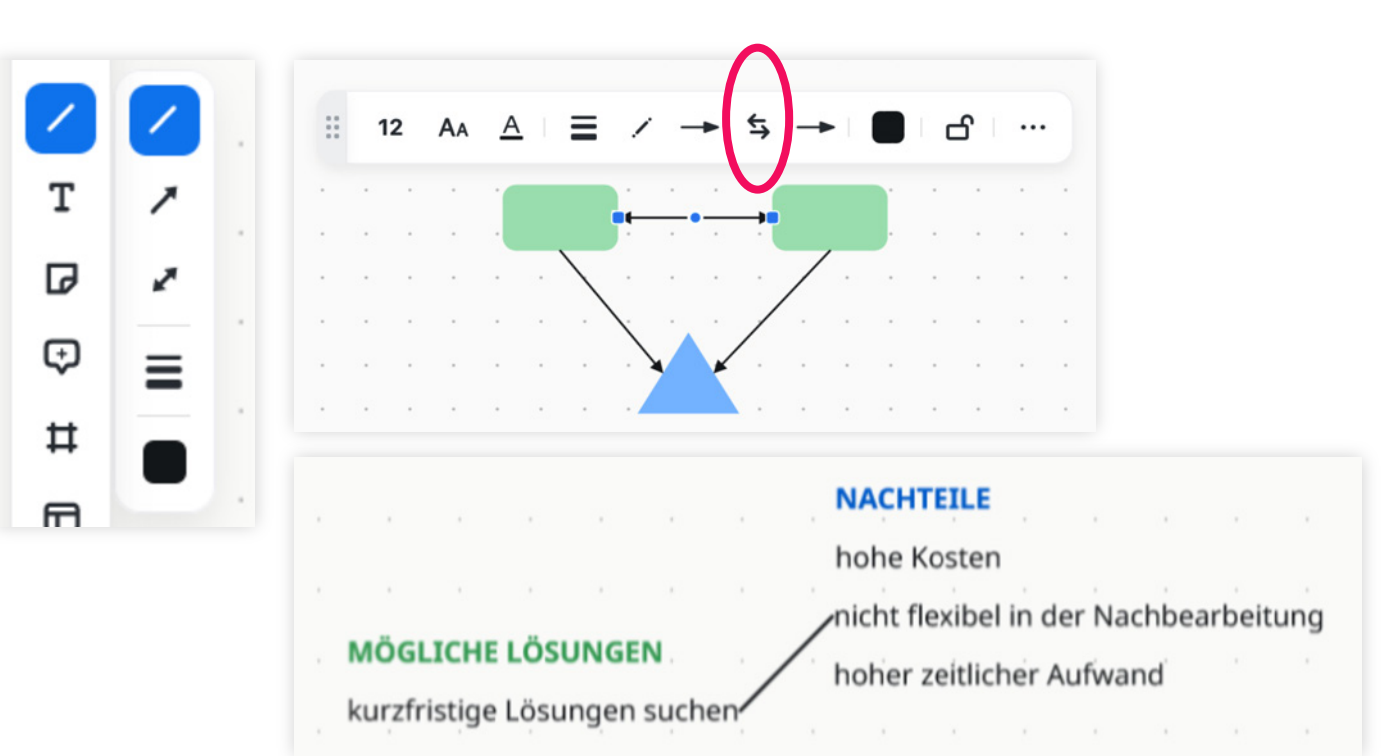

#### Form und Rahmen

Verschiedene Grundformen, Flussdiagramme, UML-Diagramme, Beschriftungen oder Gleichungen erstellen Sie mit dem **Form-Werkzeug**.

Über den Button **Alle Formen** gelangen Sie zu allen verfügbaren Varianten.

Rechts sehen Sie ein Beispiel für ein Flussdiagramm:

Mithilfe der **Rahmen-Funktion** können Sie Rahmen in verschiedenen Formaten um einzelne oder mehrere Elemente auf Ihrem Whiteboard ziehen.

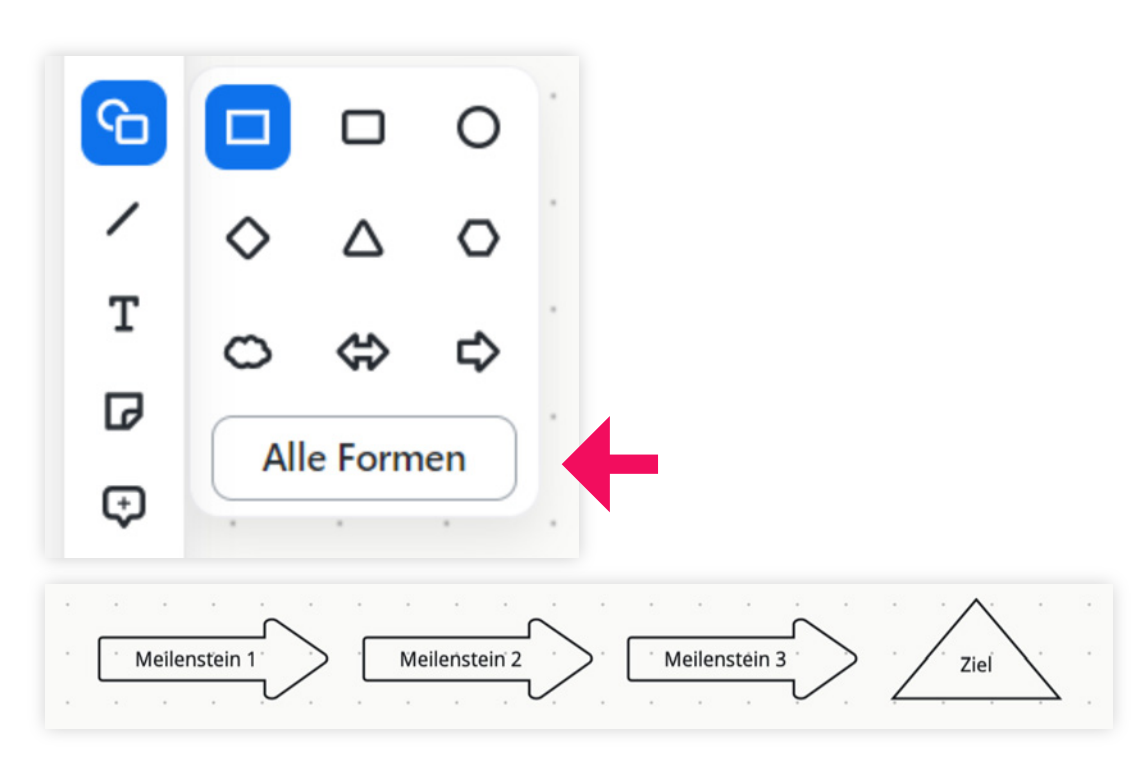

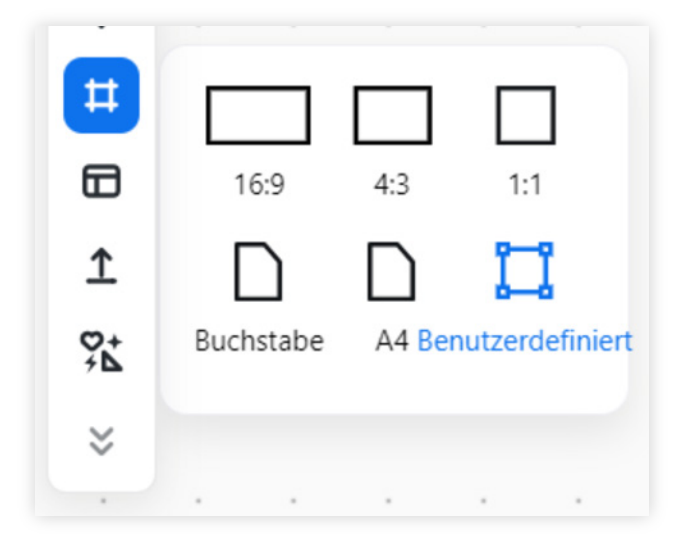

#### **Text und Kurznotiz**

Mit einem Klick auf das T aktivieren Sie das Textwerkzeug. Ob Teilnehmende Änderungen an Ihrem Textfeld vornehmen dürfen, regulieren Sie über das **Schloss-Symbol** in der separaten Werkzeugleiste. Diese öffnet sich, indem Sie in den Auswählen-Modus (Seite 9) wechseln und das entsprechende Textfeld anklicken.

Alternativ zu Textfeldern haben Sie die Möglichkeit, **Kurznotizen** zu erstellen, mittels derer Sie auch **Abstimmungen** durchführen können. Hierzu wählen die Teilnehmenden über die Pfeiltasten in der separaten Werkzeugleiste "Dafür stimmen" oder "Dagegen stimmen".

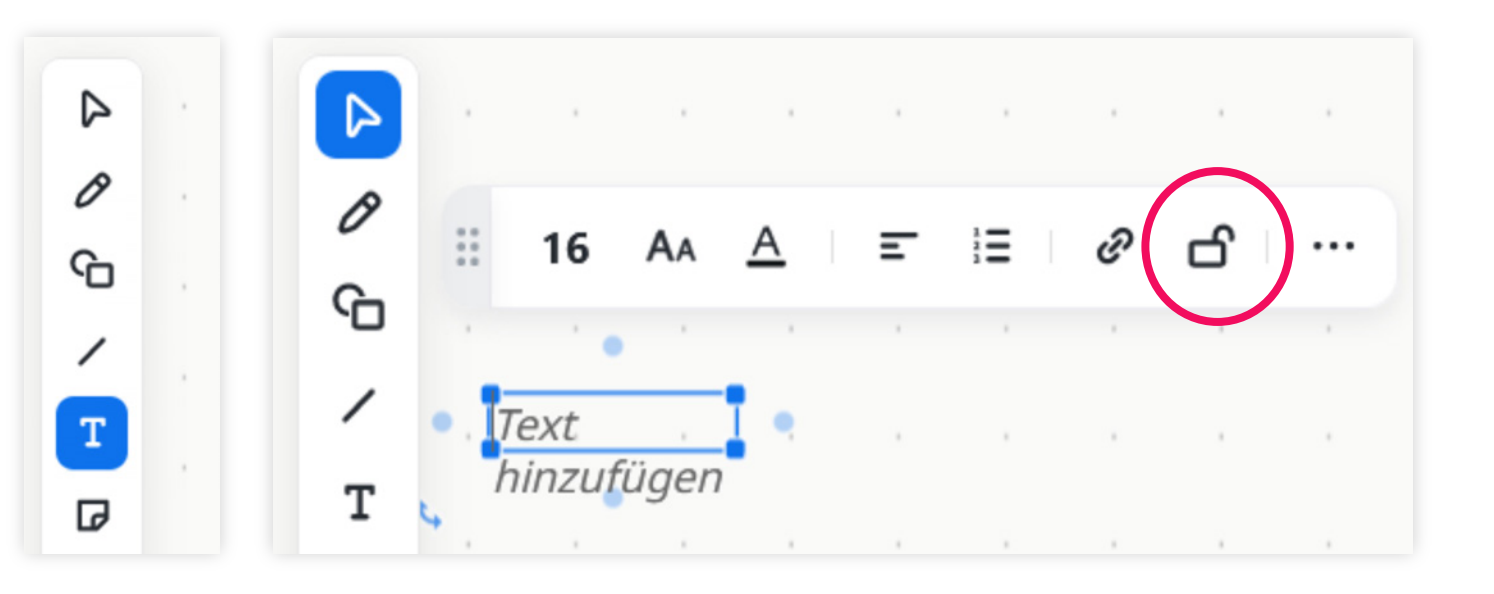

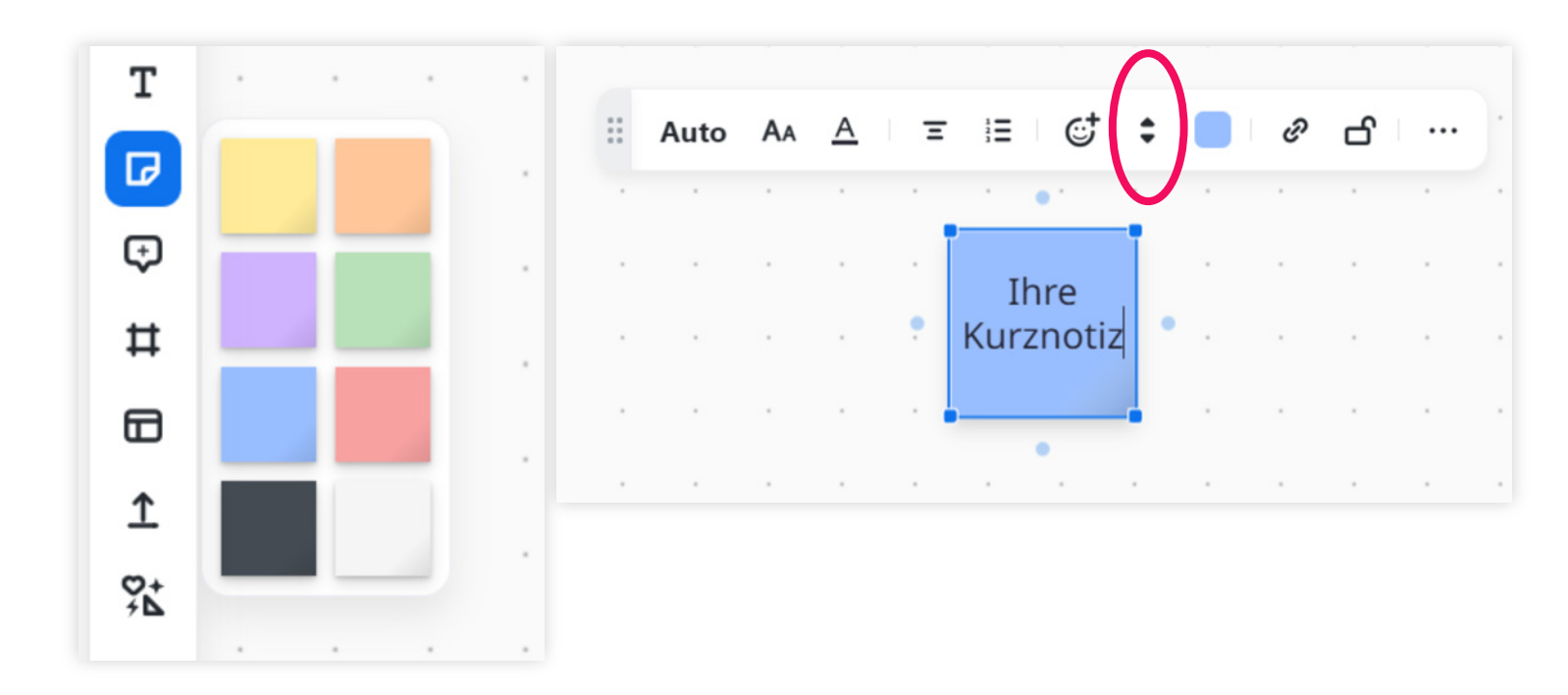

#### Kommentare

Das Sprechblasen-Symbol nutzen Sie, um Kommentare an das Whiteboard "anzuhängen", auf die Ihre Teilnehmer\*innen reagieren können.

Über das Häkchen (rote Markierung im Screenshot) lösen Sie Kommentare und blenden diese auf dem Whiteboard aus.

Eine Übersicht mit allen verfassten Kommentaren können Sie sich über die Steuerungselemente am rechten oberen Bildschirmrand anzeigen lassen. Auch bereits gelöste Kommentare können über diese Funktion erneut geöffnet werden.

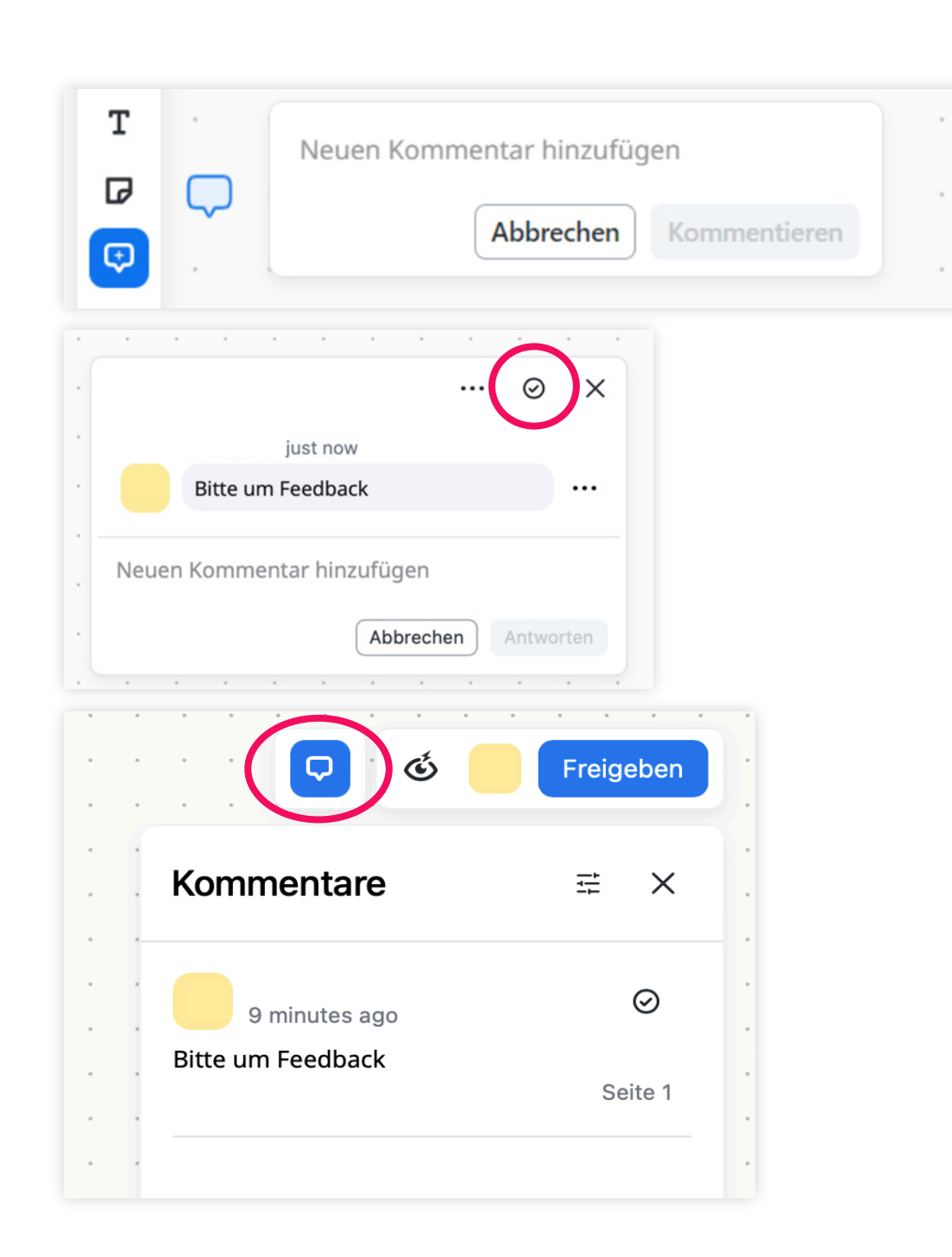

### Vorlagen

Über die Vorlagen-Funktion können Sie zwischen Templates aus zehn Kategorien wählen und diese Ihren Wünschen entsprechend bearbeiten.

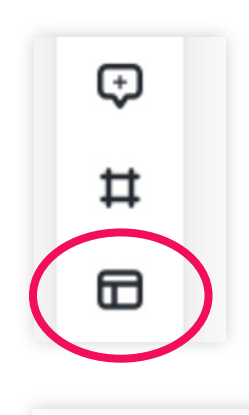

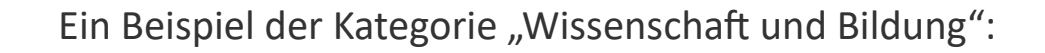

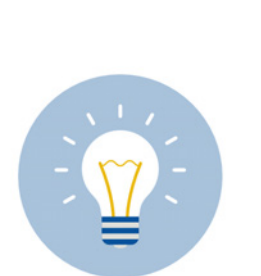

Nutzen Sie das "Know, Wonder, Learn"-Template, um sich am Ende einer Sitzung einen Überblick über das Gelernte zu verschaffen. Teilnehmende können hier anonym eintragen, was Sie gelernt haben und welche Fragen noch offen geblieben sind.

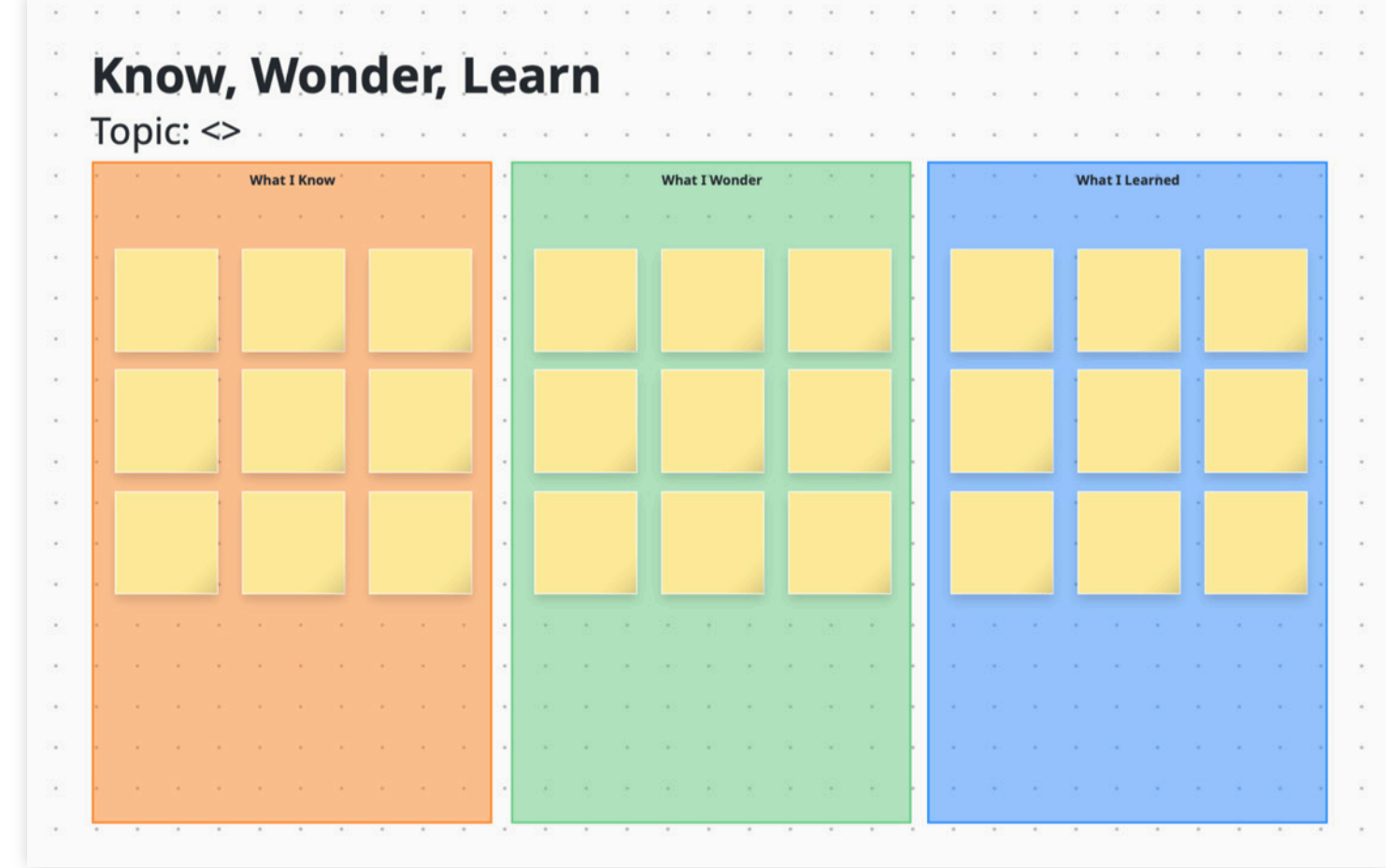

# **12** Datei hochladen und weitere Tools

Die **Upload-Funktion** ermöglicht es Ihnen, Bild- oder Texdateien in Ihr Whiteboard einzubinden.

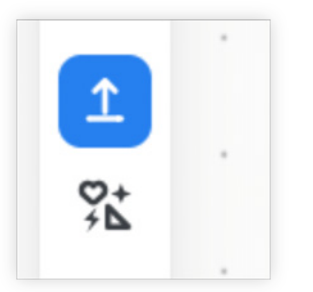

Vorlagen für Mindmaps, Tabellen oder Diagramme sowie die Option, Elemente aus Google Drive in Ihr Whiteboard zu integrieren, stehen Ihnen über den Button **Weitere Tools** zur Verfügung.

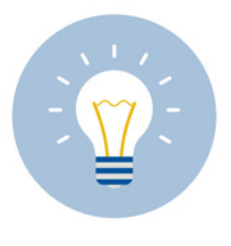

Nutzen Sie Tools wie Kanban-Tabellen zur Nachverfolgung von Fortschritten innerhalb eines Projekts.

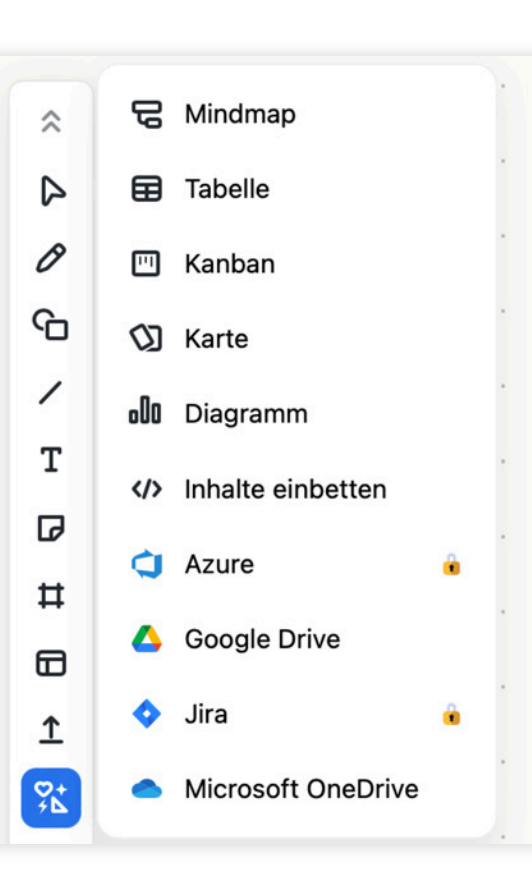

Ein Beispiel für die Verwendung eines Kanban-Boards:

| To d               | o (0)  |     |   |      |        | In | progi | ress ( | 0) |   |     | Done  | (0)    |                |        |   |  |
|--------------------|--------|-----|---|------|--------|----|-------|--------|----|---|-----|-------|--------|----------------|--------|---|--|
| + <sup>-</sup> н   | nzufüg | gen |   | 100  | •      | ۴+ | Hinzu | fügen  | •  | 2 | 200 | + Hin | zufüge | en <sup></sup> |        | 2 |  |
|                    |        |     |   |      |        |    |       |        |    |   |     |       |        |                |        |   |  |
| *                  |        | 1   | ÷ |      |        |    |       |        |    |   |     |       |        | 8              |        | 2 |  |
| $\hat{\mathbf{x}}$ |        |     |   |      | $\sim$ |    |       | $\sim$ | ~  | 2 |     |       |        | $\sim$         |        |   |  |
|                    |        |     |   | ÷    |        | •  |       |        |    | ÷ |     |       |        |                |        |   |  |
|                    |        |     |   |      |        | ж. |       |        |    |   |     |       |        |                |        | 4 |  |
|                    |        |     |   |      |        | •  |       |        |    |   |     |       |        |                |        |   |  |
|                    |        |     |   |      |        |    |       |        |    | 2 |     |       |        |                |        |   |  |
|                    |        | 2   |   | - 20 |        | 2  |       |        | 2  | 0 |     |       |        | 1              | $\sim$ |   |  |
|                    |        |     |   |      |        |    |       |        |    |   |     |       |        |                |        |   |  |

#### Präsentation, Voting, Timer, Laser

Der **Präsentationsmodus** ermöglicht es Ihnen, einen Rahmen um den Ausschnitt des Whiteboards ziehen, den Sie präsentieren möchten.

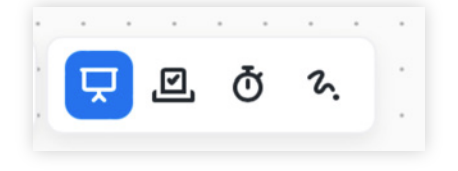

Über die **Voting-Funktion** führen Sie Abstimmungen zu ausgewählten Objekten auf Ihrem Whitebord durch. Die Dauer sowie die Anzahl der "Stimmen" und Voting-Runden legen Sie individuell fest.

Mit dem **Timer** behalten Sie die Zeit Ihrer Präsentation im Blick.

Den Laserpointer können Sie für Ihre Präsentation nutzen und auf einzelne Elemente des Whiteboards "zeigen".

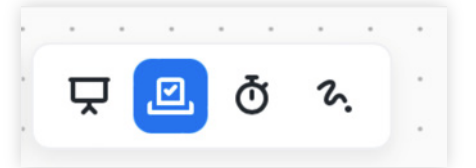

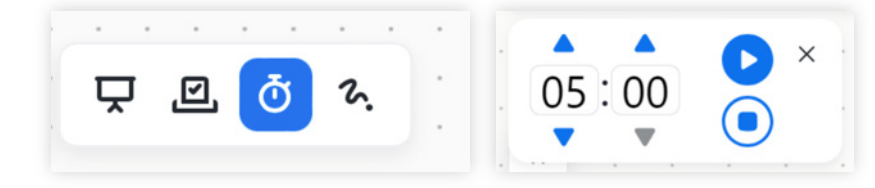

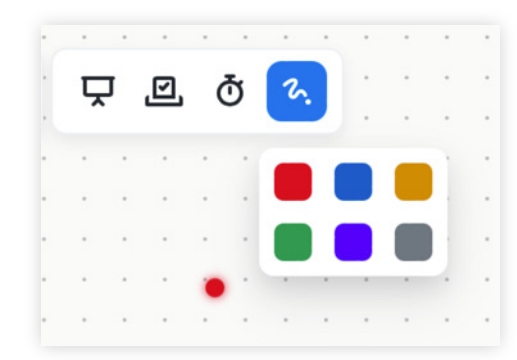

#### Whiteboard exportieren und weitere Funktionen

Klicken Sie in der oberen Leiste des Zoom-Meetings auf Mehr (blauer Button im Screenshot).

Um Ihr Whiteboard zu exportieren, navigieren Sie bis zum Punkt **Exportieren** und wählen Sie das gewünschte Dateiformat aus.

Über den Punkt **Board** können Sie Ihr Whiteboard zur weiteren Bearbeitung durch Dritte sperren oder eine frühere Version wiederherstellen.

Durch einen Klick auf Anzeigen können Sie die Cursor der Mitarbeitenden ein- oder ausblenden.

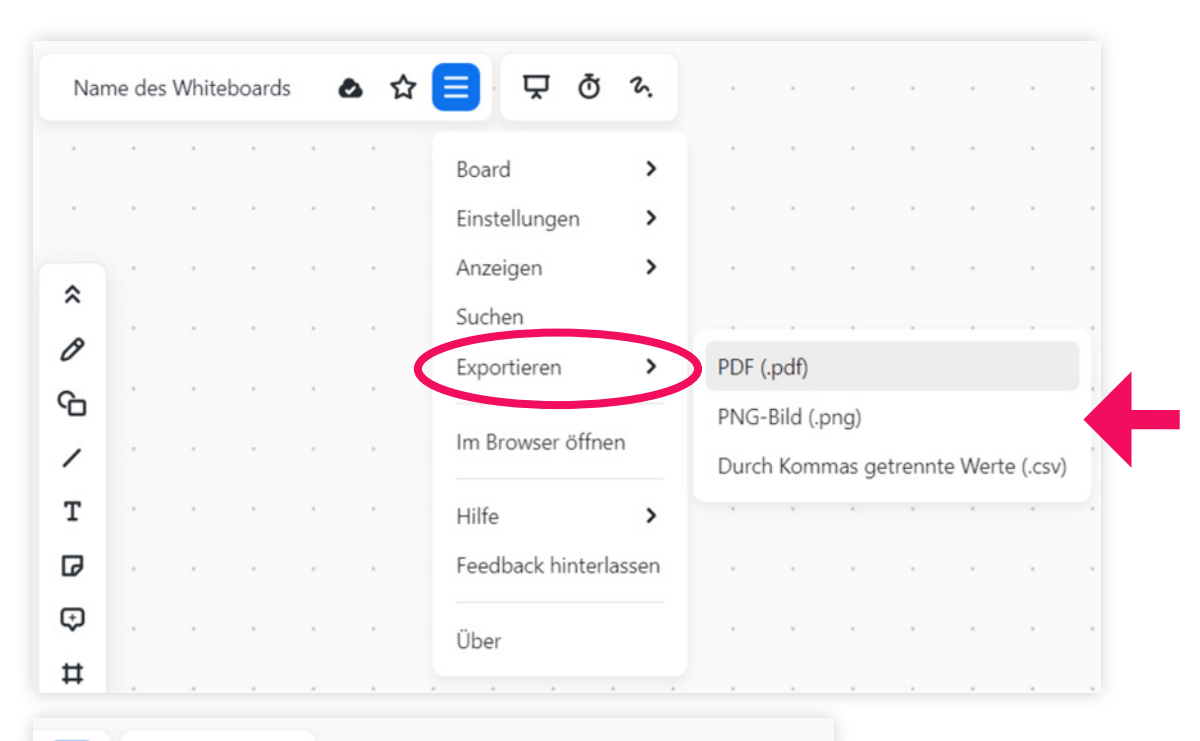

| loard >                                            | Boa               | Board in Projekt verschieben                                              |         |         |         |   |   |  |  |
|----------------------------------------------------|-------------------|---------------------------------------------------------------------------|---------|---------|---------|---|---|--|--|
| instellungen ><br>Anzeigen ><br>Suchen             | Die<br>Boa<br>Ver | Dieses Whiteboard mit Stern markieren<br>Board sperren<br>Versionsverlauf |         |         |         |   |   |  |  |
| · · · · · · · · · · · · · · · · · · ·              |                   |                                                                           |         |         |         |   |   |  |  |
| n Browser öffnen                                   | In c              | den Pa                                                                    | oierkor | b verso | hieber  | n |   |  |  |
| n Browser öffnen<br>ilfe <b>&gt;</b>               | In c              | den Pap                                                                   | oierkor | b verso | hieber  | n | 9 |  |  |
| n Browser öffnen<br>ilfe ><br>eedback hinterlassen |                   | den Pa                                                                    | oierkor | b verso | :hieber | n | 3 |  |  |

### Freigabeelemente

Über die Funktion **Freigeben** geben Sie das Whiteboard für andere Benutzer\*innen frei.

Tragen Sie dazu eine E-Mail-Adresse in das Kontaktfeld ein und klicken Sie auf Whiteboard freigeben.

Auch externe E-Mail-Adressen können hinzugefügt werden.

Die Rolle der Person, die eine Freigabe erhalten hat, kann nachträglich noch über das ausklappbare Feld rechts neben dem Namen geändert werden.

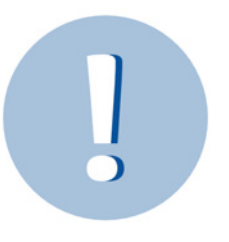

15

Achten Sie darauf, dass sich die Teilnehmenden mit derselben E-Mail-Adresse bei Zoom anmelden, für die ein Whiteboard freigegeben wurde.

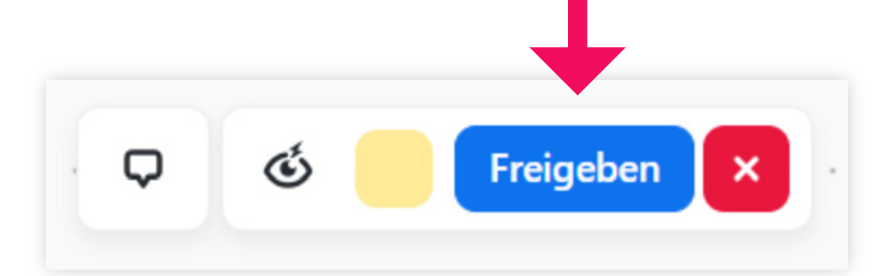

| Whiteboard freigeben                                                                         | ×                        |  |  |  |  |
|----------------------------------------------------------------------------------------------|--------------------------|--|--|--|--|
| Kontakt oder E-Mail                                                                          | Editor ~                 |  |  |  |  |
| Verantv                                                                                      | vortlicher               |  |  |  |  |
| (Extern)                                                                                     | Editor ^                 |  |  |  |  |
| Für das Projekt freigegeben: None                                                            | Mitbesitzer              |  |  |  |  |
|                                                                                              | Editor                   |  |  |  |  |
| Jeder kann auf oder unter seiner Stufe freigeben                                             | Verfasser des Kommentars |  |  |  |  |
| <ul> <li>Externe Benutzer können eingeladen werden</li> <li>Kann andere einladen </li> </ul> | Zuschauer                |  |  |  |  |
| Zugriff auf Link 🥜 Link kopieren                                                             | Entfernen                |  |  |  |  |
| Jeder mit dem Link kann dieses Whiteboard anzeigen                                           | ×                        |  |  |  |  |

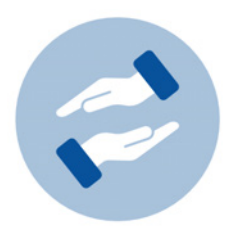

## Mehr Unterstützung gewünscht?

Wenn Sie Fragen zum Einsatz von Zoom in Ihrer Lehre haben, können Sie sich jederzeit an das BZH wenden. Das BZH bietet Qualifizierungsangebote zu hochschuldidaktischen Themen an.

Wenn Sie technischen Support zu Zoom brauchen, wenden Sie sich bitte an das HRZ:

#### bzh-qualifizierung@uni-bonn.de

zoom@uni-bonn.de